## Verknüpfung des Schulportals mit der Mediathek des MZO

1. Klicken Sie in Ihrem Schulportal auf die Kachel "Medienzentrum – Edupool. Diese finden Sie im Bereich "Unterricht".

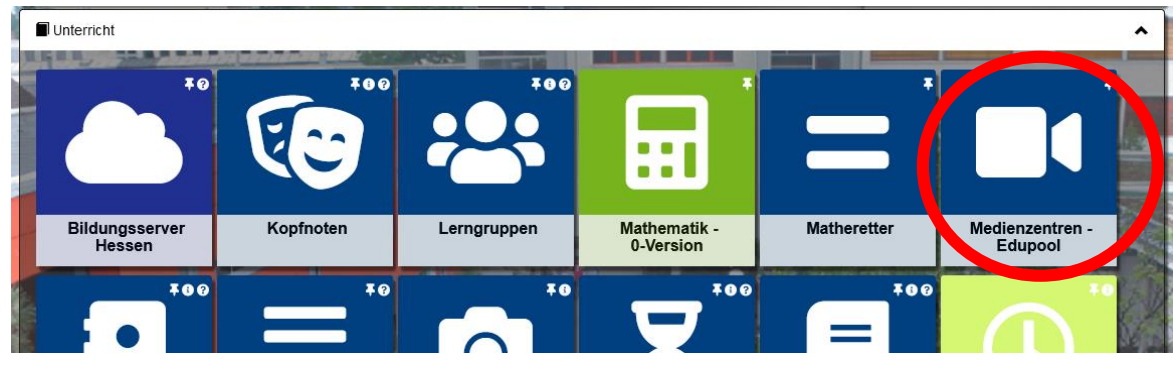

2. Sie bekommen nun angezeigt, dass Sie die Light-Variante verwenden können. Um den vollen Umfang nutzen zu können, müssen Sie Ihren Schulportal-Account mit dem Edupool-Account des MZO verbinden.

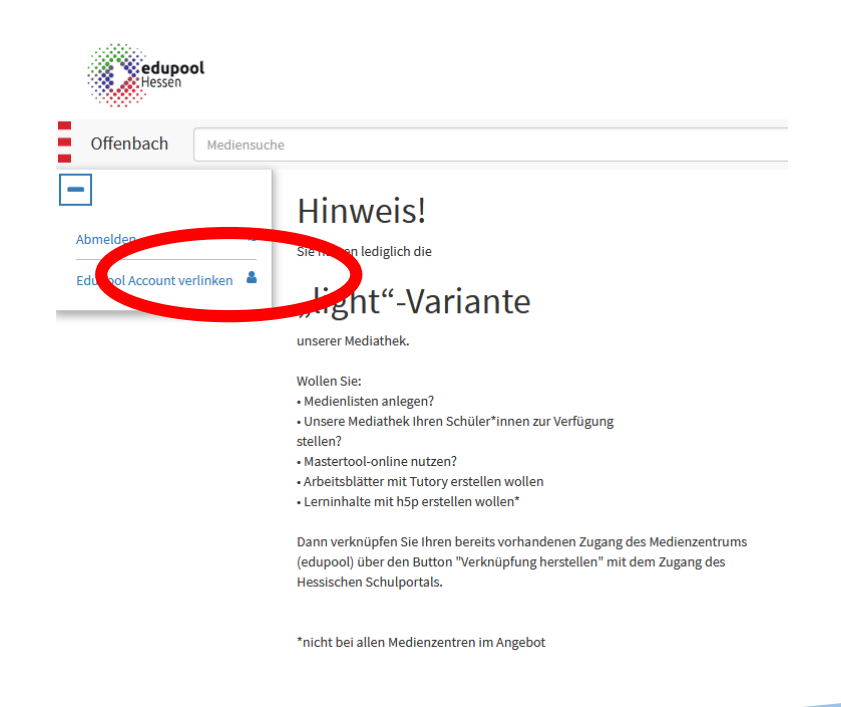

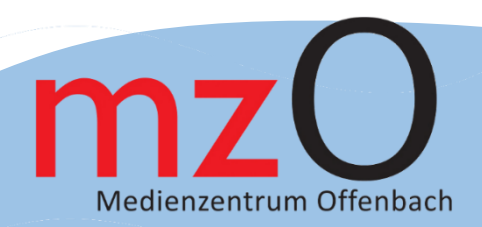

Geben Sie nun Ihre Zugangsdaten der Edupool-Mediathek ein.
Achten Sie auf die Schreibweise "Schulnummer/Entleihernummer", bspw: 1234/9.
Sollten Sie Ihre Zugangsdaten nicht mehr verfügbar haben, melden Sie gerne im MZO.

| edupool<br>Hessen                         |                                                                                               | Herzlich willkommen in Ihrem<br>Medienzentrum Offenbach |
|-------------------------------------------|-----------------------------------------------------------------------------------------------|---------------------------------------------------------|
| Offenbach Mediensuch                      | ne Q                                                                                          |                                                         |
| Abmelden 🔹<br>Edupool Account verlinken 🛔 | Hessischer Schulportal- mit Edupoolaccount verknüpfen                                         |                                                         |
|                                           | Verknüpfen                                                                                    |                                                         |
|                                           | Geben Sie bitte die Daten, die Sie von Ihrem Medienzentrum erhalten haben folgendermaßen ein: |                                                         |
|                                           | Edupool Login: Schulnummer/Entleihernummer Passwort: ****                                     |                                                         |
|                                           | ODER                                                                                          |                                                         |
|                                           | Edupool Login: max.mustermann@musterschule.de Passwort: ****                                  |                                                         |

4. Klicken Sie nun auf Verknüpfen.

Ab sofort sind Sie automatisch in der Mediathek des MZO angemeldet, sobald Sie sich im Schulportal eingeloggt haben.

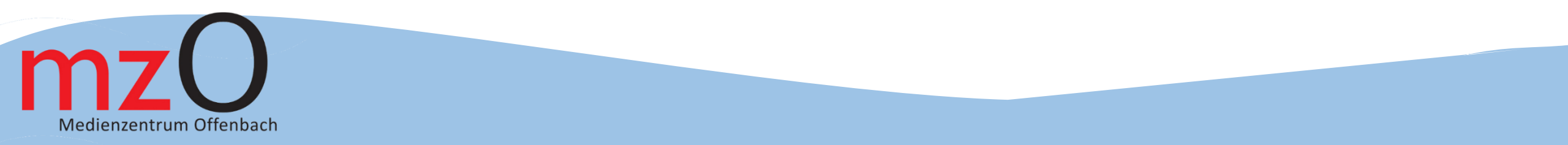